## Accessing Cadet365 – For the First Time

You will receive your username and password (credentials) from the following email address. <u>adminstration@chadburn.org</u>. Prior to having access to the resources (including email), you need to activate your Cadet365 account following the onboarding instructions. It is highly recommended you use a computer and Smartphone to complete these steps when possible. If you require an alternate method, there are alternate instructions available below.

Watch the video below before you start the on-boarding process.

https://youtu.be/mgfHzm0sA5s

If you don't have a personal computer and/or smartphone, there are alternate instructions on the link below.

https://www.canada.ca/en/department-national-defence/services/cadetsjunior-canadian-rangers/cadets/cadet-o365/cadet-onboarding.html

Scroll down the page and look for the following:

## **Alternate Onboarding Instructions**

Additional onboarding guides are available to help you depending on the device you are using:

- Cadet365 onboarding with a Personal Computer and a telephone number for authentication
- Cadet365 onboarding with a Standalone Android Mobile Device
- <u>Cadet365 onboarding with a Standalone iPhone/iPad</u>

# **Cyber Awareness Course**

When you log in to Cadet365, it is mandatory to take the <u>Cyber Awareness Course</u> (user identification and password required).

# On-Boarding STEPS - (Personal Computer and Smartphone Combo)

Follow the steps depicted in the picture below.

| CADE     | T365 Rodern.mobile.efficient.<br>moderne.mobile.efficace.                                                                                                    |
|----------|----------------------------------------------------------------------------------------------------|
| Onboa    | rding Instructions                                                                                                    |
| J        | On your Smartphone, go to your applications store and<br>download the Microsoft Authenticator app. Please<br>note your device must be passcode protected to move<br>forward.                                                                                          |
| 2        | On a computer, using Chrome or Edge browser, navigate to <b>office.com</b>                                                                                                    |
| B        | Sign into your account.<br>Enter the username and password that you received                                                                                                    |
| <b>Ą</b> | Scroll down and accept the DND-Cadets Terms of Use 55 Follow on screen instructions and click next until you get to a QR code.                                                                                                    |
| 6        | On your smartphone, open the Microsoft Authenticator app. Click the three dots on the top right, and select add account.<br>Select Work or school account, click Scan a QR code.<br>+ Add account Work or School Scan a QR code free free free free free free free fr |
| 7        | Scan the QR code on your computer with your smartphone. Close the app on your phone. On your computer press next.                                                                                                    |

Once you have completed the on-boarding process the Office 365 Menu will be displayed. To access your CADET365 email click on the OUTLOOK icon on the left-hand side menu.

#### **CADET365** Instructions Mail - Biffin Civ D - Outlook × + -🗵 🛃 💷 💿 6.0 🔅 Most Visited 🥏 Getting Started 💽 BMO 🗋 Bills 🗣 Google Maps 🚍 Yahoo 😨 Gmail 🕀 Toronto Sun 🕀 CBC 🔤 CTV 🜻 The Globe 🕀 National Post 🎦 Global 🕀 TSN 💻 SportsNews 🗋 IBM 🗋 Aviation 🚀 151 😎 YouTube 🕀 CADET365🕅 Microsoft 365 O Search Biffin Civ D DB Home 🚺 ightarrow The Office app is becoming the new Microsoft 365 app, your home to find, create, and share your content and ideas. Learn more $\oplus$ Create Install apps $\, \smallsetminus \,$ Good morning Ð My Conter Recommended B Apps Barron Maj CJ sent this Nov 10 • **L**ji w Excel DND 4632 P Quick access (♥ All) (♥ Recently opened) Shared ☆ Favorites + $\overline{\uparrow}$ Upload $\equiv$ 88 -DND 4632 Nov 10 Ø Barron Maj CJ sent this Feedback Mai CL cont t 🗃 📦 🧿 1 🚥 🔚 🛷 🍠 🗶 🐖 🚯 🖉 💵 🥶 🚱 🧕 🥵 🕹 🚱 1. 10

### Accessing your CADET365 E-Mail

Once you have logged into Outlook any new mail will appear within 20-30 seconds. New Mail will have a **RED !**.

| •                                                                                                    | Cadet365 Cadet Onboarding - 🔿         | < 🗘 Home   Microsoft 365 × 💽 Mail - Biffin Civ D - Outlook × + - 🖉          | ×  |  |
|----------------------------------------------------------------------------------------------------|---------------------------------------|-----------------------------------------------------------------------------|----|--|
| 🗧 🔶 C 🙆 🛛 🔿 🗛 https://outlook.office.com/mail/?cc=eyJhY2NIc3NfdG9rZW4iOnsibmJmJjp7lmVzc2VudGlhbCl6dHJ1ZSwidmFsdWUlOikNjY5 🏠 🛛 🗟 🕍                                                                   |                                       |                                                                             |    |  |
| 🌣 Most Visited 🤣 Getting Started 🔳 BMO 🗋 Bills 💡 Google Maps 📕 Yahoo 🚱 Gmail 🕀 Toronto Sun 🕀 CBC 🔤 CTV 🖊 The Globe 🕀 National Post 🏷 Global 🕀 TSN 🚐 SportsNews 🗋 IBM 🗋 Aviation 🌾 151 🗰 YouTube 🕀 💦 |                                       |                                                                             |    |  |
| 🚺 Ad                                                                                                    | d "outlook.office.com" as an applicat | tion for mailto links? Add application                                      | ×  |  |
|                                                                                                    | CADET365⊗                             | Outlook 🔎 Search 🗁 🖓 G 🍪 🖓 Biffin Civ D                                     | BD |  |
|                                                                                                    | Home View Help                        |                                                                             |    |  |
|                                                                                                    | 🗏 🖸 New mail 🛛                        | i =                                                                         | ~  |  |
| 89                                                                                                    | ✓ Favorites                           | $\bigcirc$ Focused Other $\mp$ Filter                                       |    |  |
| D                                                                                                    | 🖂 Inbox                               | 1 CO Net Planned Outage                                                     |    |  |
| 4                                                                                                    | Sent Items                            | BILINGUAL EMAIL / COURRIEL BILING                                           |    |  |
|                                                                                                    | Deleted Items 30                      | 0 Last month                                                                |    |  |
| 2                                                                                                    | Add favorite                          | +CCO IT Service Desk CCO Bureau De<br>Mandatory Install of ClearP Tue 11/15 |    |  |
| -                                                                                                    | ✓ Folders                             | BILINGUAL EMAIL / COURRIEL BILING                                           |    |  |
|                                                                                                    | V Inbox                               | +CCO IT Service Desk/CCO Bureau De                                          |    |  |
|                                                                                                    | > 🗀 Fortress                          | BILINGUAL EMAIL / COURRIEL BILING Select an item to read                    |    |  |
|                                                                                                    | > 🗋 Saved 2                           | 2 +CCO CICRICCO CRJC Nothing is selected                                    |    |  |
|                                                                                                    | 🔊 Drafts 8                            | 8 Sent on behalf of BGen J.R. Speiser-BL                                    |    |  |
|                                                                                                    | ▷ Sent Items                          | Canadian Centre for Child Protection                                        |    |  |
|                                                                                                    | > 🗊 Deleted Items 30                  | 0 Stories about youth falling victim to s                                   |    |  |
|                                                                                                    | Co Junk Email                         | October                                                                     |    |  |
|                                                                                                    | P 🛛 🔤 👩 🌀                             | 🔊 😨 📰 🛅 🛷 🙃 📜 🔍 🕕 🗮 🐙 🐢 🛲 🐙 🐨 🎝 📰 📗 💻 🚳 🐯 🍈 🚱 1055 AM                       | R  |  |
| -                                                                                                    |                                       |                                                                             |    |  |
|                                                                                                    |                                       |                                                                             |    |  |

#### Logging into CADET365

Once you have completed the on-boarding process, CADET365 can be accessed on an ongoing basis by two methods:

 To get to the CADET365 Home Page from a browser simply key in Office.com on the URL, this will prompt you for your email address and password. <u>Please NOTE – it may ask you to Validate the login by using the Microsoft</u> <u>Authenticator APP on your smartphone by asking you to approve the login.</u>

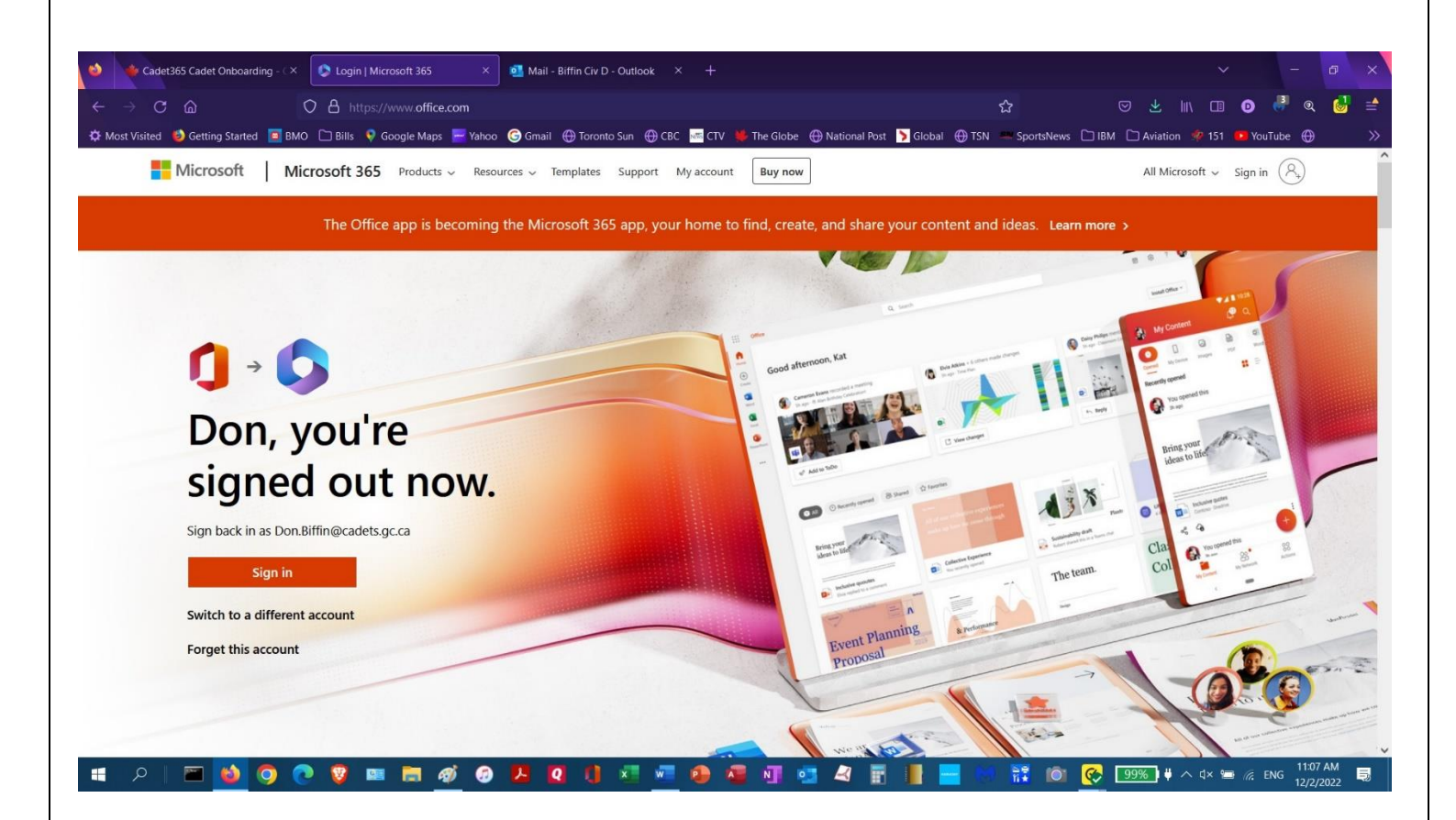

2) By downloading the Outlook mail app on your smartphone, tablet or personal computer. On your PC you will require a subscription to Microsoft 365.

The login is similar to the Microsoft 365 Login page. You will remain logged in unless you change your password or you log out.

<u>Please NOTE – it may ask you to Validate the login by using the Microsoft Authenticator APP on your smartphone</u> by asking you to approve the login.

## If you Forget your Password

This only applies if you have completed the on-boarding instructions.

Go to this website <u>https://passwordreset.microsoftonline.com/</u> and complete the steps: You will receive an email with the new password.

We strongly recommend you keep a record of your Cadet365 email address and password for future reference.

## **ISSUES or QUESTIONS**

Send an email to the squadrons email account <u>151rcacs@gmail.com</u> and we will try to help. Please include your Rank, Name and Cadet365 Email Address. Please include the issue and what you have done to date.